# NGEL GLOBAL UMAM 投资者使用手册

|             |        | •        |         | _       |            | 1            |         |             |  |
|-------------|--------|----------|---------|---------|------------|--------------|---------|-------------|--|
|             |        |          |         |         | UMAM Appli |              | Login   | 🖾 Register  |  |
| NGEL GLOBAL | - Home | About us | Trading | Markets | Platform   | Partnerships | Academy | Help Center |  |

# 0% Commissions For Deposits and Withdrawals

When our clients deposit their trading accounts, the commission is always 0%. NGEL GLOBAL covers all expenses.

**Deposit Now** 

# ① <u>ngelglobal.com</u> 登录网站移动到交易室.

\* 未注册会员请参考"NGEL GLOBAL 注册会员手册" 注册会员.

MGEL GLOBAL

| M NGEL PARTNERS                |                   | HOME DOWNLOADS S     | UPPORT             |               |                                                  |                                                     |                                             | 0 📕                      |
|--------------------------------|-------------------|----------------------|--------------------|---------------|--------------------------------------------------|-----------------------------------------------------|---------------------------------------------|--------------------------|
| Status: Active<br>Type: Retail |                   | Invest in MAM        |                    |               |                                                  |                                                     |                                             |                          |
| since: 2022-02-09              |                   | New I                | Account Age (days) | Balance       | Daily Profit                                     | Monthly Profit                                      | Total Profit                                | Account analysis         |
|                                |                   | Global Renaissance 2 | 6                  | 0.00          | 0.00 %                                           | 0.00 %                                              | 0.00 %                                      | go                       |
|                                |                   |                      |                    |               | Global Renaissance 2                             | 2022                                                |                                             |                          |
| Open Accounts                  |                   | Zoom 1m 3m 6m        | ItA II DTY         |               |                                                  | From                                                | 1970-01-01 To                               | 1970-01-01               |
| n Deposit & Withdrawal         | · ·               |                      |                    |               |                                                  |                                                     |                                             |                          |
| 🕙 Trading                      | >                 |                      |                    |               |                                                  |                                                     |                                             |                          |
| 🔐 IB Partnership               | 5                 |                      |                    |               |                                                  |                                                     |                                             | 0                        |
| Investments & Fund #           | Mgmt 🗸            |                      |                    |               |                                                  |                                                     |                                             |                          |
| Invest in a Managed            | Fund              |                      |                    |               |                                                  |                                                     |                                             |                          |
| A                              |                   |                      |                    |               | 1. Jan                                           |                                                     |                                             |                          |
| ACCOUNTS                       | _                 |                      |                    |               |                                                  |                                                     |                                             |                          |
| 山.TRADING                      |                   |                      |                    | 4             | L. Jan                                           |                                                     |                                             | Nobeharta com            |
| FOREX-Live 1:200               | \$0.00<br>14 Days |                      |                    | Invest        | with this MAM                                    | ry of Trades                                        |                                             | contraction (based)      |
| FOREX-Live 1:200               | \$0.00<br>14 Days | MAM Reward           |                    | 0             |                                                  |                                                     |                                             |                          |
|                                |                   | Other Terms          |                    | This asset ma | anagement will only be<br>our investment request | opened to investors who<br>may be rejected after ch | have signed a separ<br>ecking the contracto | ate contract.<br>r list. |

② 左侧类别的"Investments & Fund Mgmt" - 点击"Invest in a Managed Fund"

③ 点击'Global Renaissance 2222'的话, 显示详细的操作信息。

④ 点击'Invest with this MAM'的话, 显示UMAM申请书同意画面。

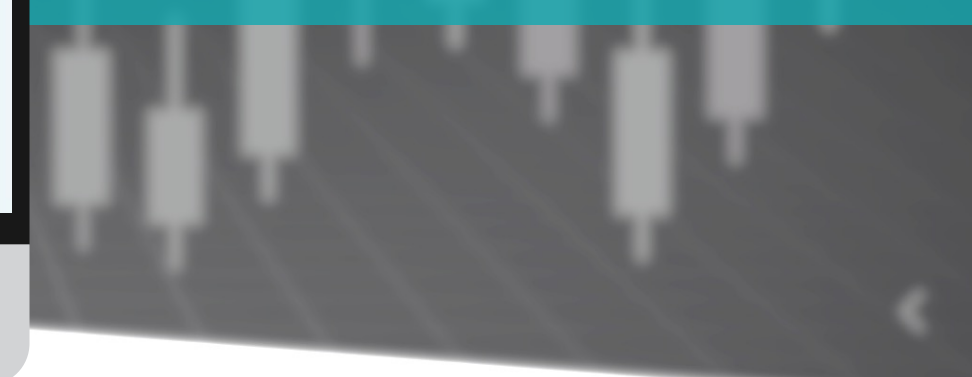

| M NGEL PARTNERS                                     |                          | HOME DOWNLOADS S                                                     | SUPPORT                                                                                                    |
|-----------------------------------------------------|--------------------------|----------------------------------------------------------------------|----------------------------------------------------------------------------------------------------|
| Status: Active<br>Type: Retail<br>since: 2022-02-09 |                          | Invest in MAM<br>Fund Name                                           | Global Renaissance 2022                                                                                                    |
| C Live Support                                      |                          | Management Fee, %                                                    | 0                                                                                                    |
| OFFLINE Open Accounts                               | >                        | Description                                                          | "Global Renaissance 2022" is be<br>be managed for at least 3 mo<br>operation and must have an i<br>of USD 5,000 or more. (Hower<br>differences depending on the |
| Deposit & Withdrawal                                | >                        |                                                                      | country, so please check with the branch office.)                                                                                                    |
| S Trading                                           | >                        |                                                                      | For specific profit and loss cal                                                                                                    |
| 🚉 IB Partnership                                    | >                        |                                                                      | investment, and withdrawal a<br>"NGEL UMAM APPLICATION" I                                                                                                    |
| Investments & Fund Mg                               | şmt >                    |                                                                      | ttp://ngelglobal.com/poa.j                                                                                                    |
| Accounts Reload                                     | 5                        | -                                                                    | 20                                                                                                    |
| LL TRADING                                          |                          | I agree to NGEL UM.                                                  | AM APPLICATION                                                                                                    |
| FOREX-Live 1:200 4                                  | \$0.00<br>I1 Days        | Submit                                                               |                                                                                                    |
| FOREX-Live 1:200 4                                  | <b>\$0.00</b><br>10 Days |                                                                      |                                                                                                    |
| <b> ●INVESTOR</b>                                   |                          | Risk Warning Note: Forex and CFDs carefully consider your investment | trading carries a high level of risk that m<br>objectives, experience level, and risk tole                                                                      |
| Investor 1:200 2                                    | \$0.00<br>6 Days         | risks associated with foreign excha                                  | nge trading and seek advice from an inde                                                                                                    |

# NGEL UMAM APPLICATION

0 📕 上

N NGEL

A NGEL

### This is Power Of Attorney is for trading and sharing a performance fee.

Thereafter referred to as the Attorney, to do all the following trading acts, matters and trading orders/volume like open, close pending and lot size in relation to my trading account(s) and/or all my future trading accounts opened under my/our name with NGL unless requested otherwise, namely.

To perform all transactions and legal acts according to NGEL Terms and Conditions or any other business terms which are entered into with NGEL, and which govern the client relationship as if they are performed by the principal itself.

The principal hereby understands and agrees that

3 N

4.N

5. N

6. N

in of

new

R P

closed t

ths after

nitial min

er, there

situation

the perso

ulation,

plicatio

elow to

y not be s ince. You endent fi  NGEL is permitted to accept from the Attorney, without any inquiry or investigation, any order and/or instruction for the purchase and sale of any of the Financial instruments and any other property in the principal's account(s);

NGEL is permitted to accept any order modifications and deletions from the Attorney, without any inquiry or investigation, with regard to the principal's account(s);

 5% of the total withdrawal amount shall be deducted as a fee for withdrawals within 3 months after signing up for UMAM or outside the withdrawal application period.

The minimum deposit amount of UMAM and the remaining amount after interim settlement must be USD 5,000 or more, otherwise management may be rejected. (Nowever, the minimum deposit amount and the remaining amount after settlement may be adjusted depending on the shaulton in each country.).

- This Power of Attorney for trading shall remain in effect until terminated in writing by the principal and correspondingly confirmed in writing by.
- This Power of Attorney is made pursuant to the laws of St. Vincent and the Grenadines and, in the event of a dispute, is agreed to submit to the exclusive jurisdiction of the district court of St. Vincent and the Grenadines.
- THIS POWER OF ATTORNEY HAS BEEN EXECUTED AS A DEED AND IS DELIVERED AND TAKES EFFECT AS OF THE DATE IT IS DULY SIGNED BY THE PRINCIPAL.
  - I agree to delegate the above and will not pass legal responsibility on to you.
  - I will replace my signature by checking and submitting this document.

# ⑤ 确认同意UMAM申请书后点击Submit提交, 24小时内通过登录的电子邮件发送UMAM投资者 账户信息。

可通过相关账户信息登录MT4平台,实时确认运营 现状。

\* 点击"NGEL UMAM APPLICATION"即可确认UMAM 申请书的详细内容

\* 提交本同意书是"通过提交异文书来代替在UMAM 申请书 上同意和签名"

| MINGEL PARTNERS                                                     | HOME DOWNLOADS SUPPORT                                                                                                    | 0 🔳                       | 1  |
|---------------------------------------------------------------------|----------------------------------------------------------------------------------------------------|---------------------------|----|
| MEL INAGAINO<br>Status: Active<br>Type: Retail<br>since: 2022-02-09 | Welcome to NGEL Partners.<br>First of all, click "PERSONAL INFORMATION icon" on the top right of the current page, click "My Profile" to check your basic information, and upload a copy o<br>and proof of address document. Only when this is completed can you "open your live account" and trading normally. Finally, download the MT4 Trading Ter<br>use on your computer.                                                                                                    | of your ID<br>rminal to   |    |
| Open Accounts                                                       | Recent Trading Activity MetaTrader 4                                                                                                    |                           |    |
| 🕲 Trading 💦 💡                                                       | Login Order Open Time Type Volume Symbol Open Price SL TP Close Time -                                                                                                    | Close Pri                 | ce |
| IB Partnership >                                                    | No data to display 0 selected / 0 total                                                                                                    |                           |    |
| Accounts Reload                                                     |                                                                                                    |                           |    |
| \$0.00<br>FOREX-Live 1:200 41 Days                                  |                                                                                                    |                           |    |
| \$0.00<br>FOREX-Live 1:200 40 Days                                  |                                                                                                    |                           |    |
| SINVESTOR<br>\$0.00<br>Investor 1:200 26 Days                       | Risk Warning Note: Forex and CFDs trading carries a high level of risk that may not be suitable for all investors. Leverage creates additional risk and loss exposure. Before you decide to trade foreign of<br>carefully consider your investment objectives, experience level, and risk tolerance. You could lose some or all of your initial investment; do not invest money that you cannot afford to lose. Educate you<br>risks associated with foreign exchange trading and seek advice from an independent financial or tax advisor if you have any questions. | exchange,<br>ourself on t | he |

# ⑥ 电子邮件发送后24小时内生成INVESTOR账户. Accounts 下端可以确认账户状态

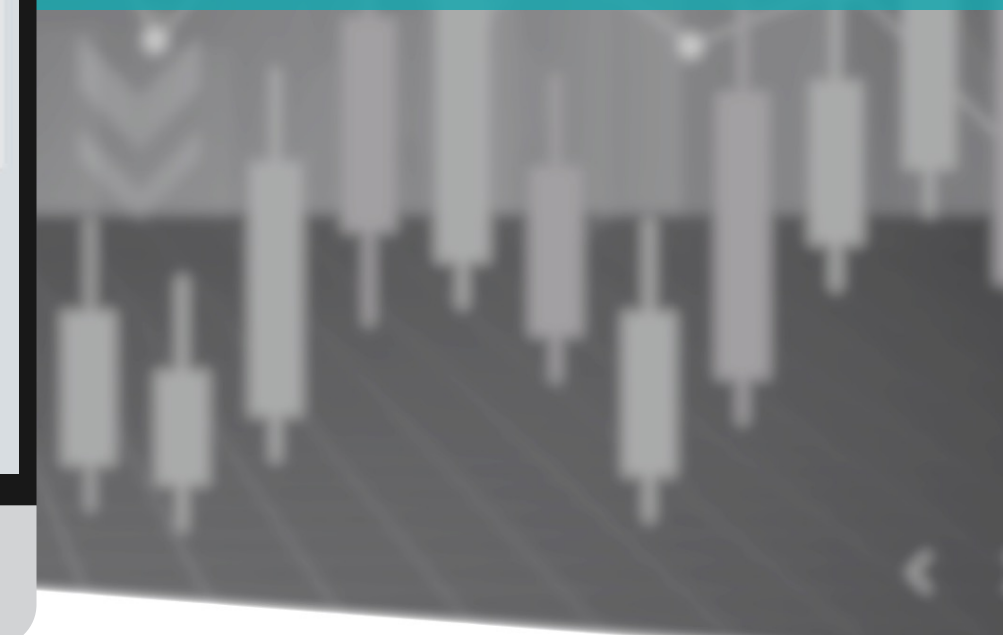

| Meel Partners                                                     | HOME DOWNLOADS SUPPORT                                                                                                    | •                    | <b>1</b> ~ |
|-------------------------------------------------------------------|----------------------------------------------------------------------------------------------------|----------------------|------------|
| MEI NAGANO<br>Status: Active<br>Type: Retail<br>since: 2022-02-09 | Welcome to NGEL Partners.<br>First of all, click "PERSONAL INFORMATION icon" on the top right of the current page, click "My Profile" to check your basic information, and upload a copy of you and proof of address document. Only when this is completed can you "open your live account" and trading normally. Finally, download the MT4 Trading Termin use on your computer.                                                | our ID<br>nal to     |            |
| Open Accounts                                                     | Recent Trading Activity                                                                                                    |                      |            |
| Deposit & Withdrawal                                              | e aTrader 4       o In     Order     Open Time     Type     Volume     Symbol     Open Price     SL     TP     Close Time ~     Close Time ~     Close Time ~       c data to display                                                                                                    | se Price             | 4          |
| Withdraw Funds<br>Transfer Between Accour                         | st ected / 0 total<br>nts                                                                                                    |                      |            |
| Accounts Reload                                                   |                                                                                                    |                      |            |
| La TRADING                                                        |                                                                                                    |                      |            |
| \$0.00<br>FOREX-Live 1:200 21 Days                                |                                                                                                    |                      |            |
| \$0.00<br>FOREX-Live 1:200 21 Days                                |                                                                                                    |                      |            |
| <b>SINVESTOR</b>                                                  | Risk Warning Note: Forex and CFDs trading carries a high level of risk that may not be suitable for all investors. Leverage creates additional risk and loss exposure. Before you decide to trade foreign exch<br>carefully consider your investment objectives, experience level, and risk tolerance. You could lose some or all of your initial investment; do not invest money that you cannot afford to lose. Educate yours | lange,<br>elf on the | -          |
| \$0.00<br>Investor 1:200 6 Days                                   | risks associated with foreign exchange trading and seek advice from an independent financial or tax advisor if you have any questions. © Copyright 2021 All Rights Reserved. Various trademarks held by their respective owners.                                                                                                    |                      |            |

# 点击Deposit & withdrawal.

Deposit Funds – 入金 Withdraw Funds – 取现 Transfer Between Accounts – 账户间转账

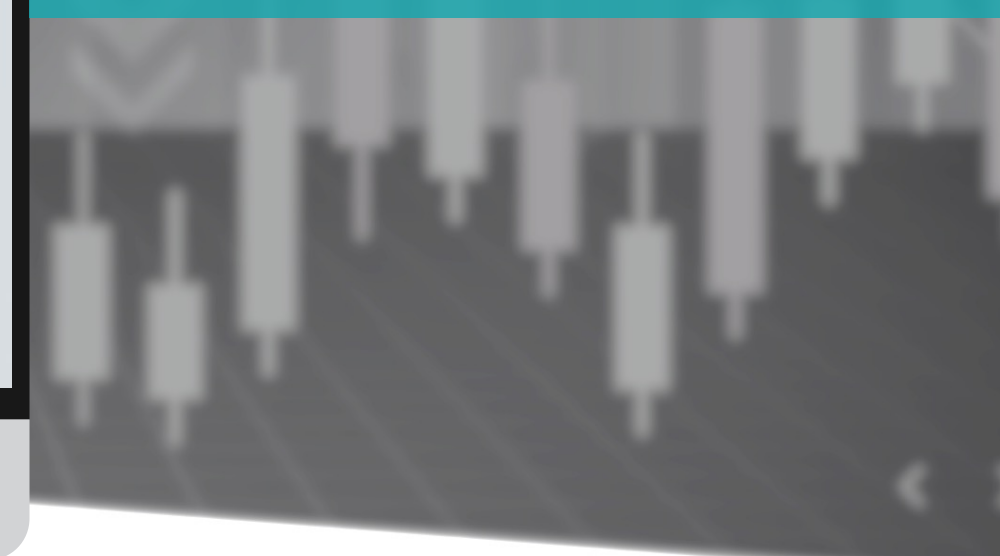

| M NGEL PARTNERS                                              | HOME DOWNLOADS SUPPORT                                                                                                    |                                                                                                    | 0                       |                 | 1~  |
|--------------------------------------------------------------|----------------------------------------------------------------------------------------------------|----------------------------------------------------------------------------------------------------|-------------------------|-----------------|-----|
| Status: Active<br>Type: Retail<br>since: 2022-02-09          | Deposits                                                                                                    | Maybank USD                                                                                                    | ×                       | 1               |     |
| C Live Support<br>ONLINE                                     | Maybank USD                                                                                                    | In order to make a bank transfer please make the transfer to the following account:<br>Bank Name Maybank<br>Bank Address FINANCIAL PARK LARI IAN ELOOP 16 B IALAN MERDEKA LOT B                                                                                                    |                         |                 |     |
| Open Accounts                                                | Deposit using Walle                                                                                                    | Account Number<br>Routing Number<br>SWIFT                                                                                                    |                         |                 |     |
| Deposit Funds<br>Withdraw Funds<br>Transfer Between Accounts | U-PAY                                                                                                    | Company Name Ngel Partners Pte. Ltd.<br>Company Address Unit B, Lot 49, 1st Floor, Block F, Lazenda Warehouse 3, Jalan Ranca Ranca, 87000 F.T. Labua<br>Company Email support@ngelpartners.com<br>Please put your name and MT number in Notes along with the transfer.                                                                                                    | in                      |                 |     |
| 🕥 Trading                                                    |                                                                                                    |                                                                                                    | SP I                    |                 |     |
| IB Partnership >                                             | L                                                                                                    |                                                                                                    |                         | l               |     |
|                                                              |                                                                                                    |                                                                                                    |                         |                 |     |
| \$0.00<br>FOREX-Live 1:200 15 Days<br>\$0.00                 | Risk Warning Note: Forex and CFDs trading carri<br>carefully consider your investment objectives, e<br>risks associated with foreign exchange trading a | es a high level of risk that may not be suitable for all investors. Leverage creates additional risk and loss exposure. Before you decide to trade forei<br>xperience level, and risk tolerance. You could lose some or all of your initial investment; do not invest money that you cannot afford to lose. Educate<br>nd seek advice from an independent financial or tax advisor if you have any questions. | gn exchar<br>e yourself | nge,<br>f on th | he. |
| FOREX-Live 1:200 14 Days                                     | © Copyright 2021 All Rights Reserved. Various tr                                                                                                    | ademarks held by their respective owners.                                                                                                    |                         |                 |     |

- Maybank US:用于存入USD 的美元银行账户信息 点击"Maybank USD"显示用于存入USD 的银行信息. 可通过美元存折或外汇直接存入相应账户.

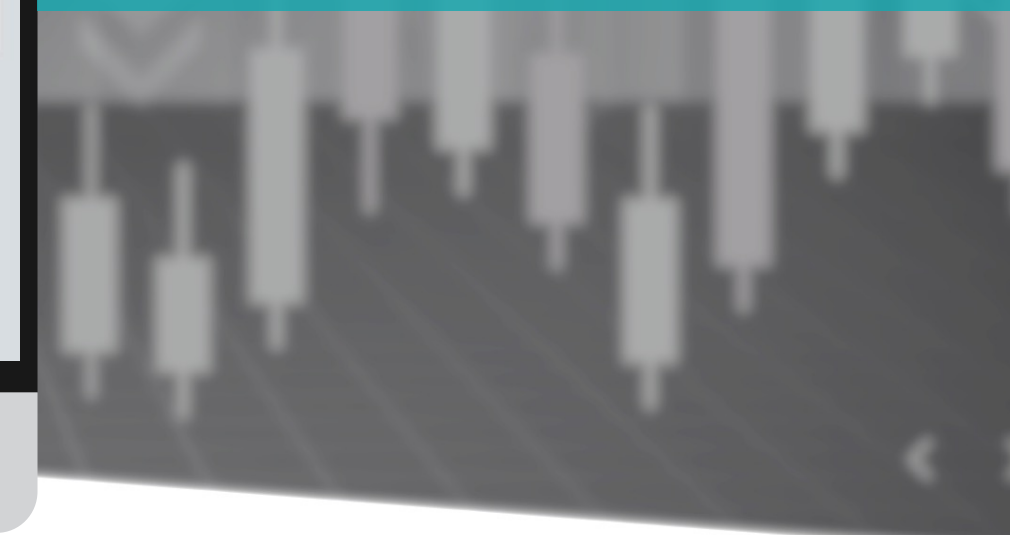

| M NGEL PARTNERS                                                                                                    | HOME DOWNLOADS SUPPORT                                                                                                    |                                                                                                    |                                                                                           |                                                                                                    | 0 📕 1-                                                                       |  |  |  |  |  |
|----------------------------------------------------------------------------------------------------|----------------------------------------------------------------------------------------------------|----------------------------------------------------------------------------------------------------|-------------------------------------------------------------------------------------------|----------------------------------------------------------------------------------------------------|------------------------------------------------------------------------------|--|--|--|--|--|
| MEI NAGANO<br>Status: Active<br>Type: Retail<br>since: 2022-02-09                                                                                    | Deposits                                                                                                    |                                                                                                    |                                                                                           |                                                                                                    |                                                                              |  |  |  |  |  |
| <ul> <li>Open Accounts &gt;</li> <li>Deposit &amp; Withdrawal </li> <li>Deposit Funds</li> <li>Withdraw Funds</li> </ul>                             | Deposit using Walle                                                                                                    | ets & Crypto                                                                                                    | ÷<br>ETH                                                                                  | USDT(erc20)                                                                                                    |                                                                              |  |  |  |  |  |
| Transfer Between Accounts Trading IB Partnership S                                                                                                   |                                                                                                    | втс                                                                                                    | _                                                                                         |                                                                                                    | ×                                                                            |  |  |  |  |  |
| Accounts Reload                                                                                                    |                                                                                                    | In the case of transferr<br>Please check and trans<br>to the customer suppor                                                                                                    | ing the deposit to cryptocu<br>fer the wallet address belo<br>t team. If you don't send a | urrency, <u>you have to proceed at le</u><br>w, and then email the " <b>TXID</b> and<br>an email, the deposit may take a l | ast <b>\$200</b> or more.<br>MT4 account number"<br>long time or you may not |  |  |  |  |  |
| Lit TRADING         \$0.00           \$0.00         \$1.0ays           FOREX-Live 1:200         \$1.0ays           FOREX-Live 1:200         \$1.0ays | Risk Warning Note: Forex and CFDs trading or<br>carefully consider your investment objective<br>risks associated with foreign exchange tradin : | Warning Note: Forex and CFDs trading of<br>fully consider your investment objective       Customer Support Team: support@ngelpartners.com         Please note that the actual deposit may vary as the value changes because it takes a certain amount of |                                                                                           |                                                                                                    |                                                                              |  |  |  |  |  |
|                                                                                                    | © Copyright 2021 All Rights Reserved. Variou                                                                                                    | time to transfer cryptoo<br>Below is the Bitcoin wallet<br>31mip                                                                                                    | currency.<br>address. Please copy and use it.                                             |                                                                                                    |                                                                              |  |  |  |  |  |
|                                                                                                    |                                                                                                    |                                                                                                    |                                                                                           |                                                                                                    | Close                                                                        |  |  |  |  |  |

# - BTC: 用比特币入金

将BTC存入点击时显示的比特币钱包地址后, 请务必按以下表格发送邮件. (未发送邮件时不会反映入金)

要发送的地址: support@ngelpartners.com 标题: UMAM 投资金入金 内容 1) Invest Account No : 2) 入金额: 3) TXID:

| M NGEL PARTNERS                                                                                                    | HOME DOWNLOADS SUPPORT                                                                       |                                                                                                    |                                                                                                    |                                                                                                    | 0 🔳 1-                                                          |
|----------------------------------------------------------------------------------------------------|----------------------------------------------------------------------------------------------|----------------------------------------------------------------------------------------------------|----------------------------------------------------------------------------------------------------|----------------------------------------------------------------------------------------------------|-----------------------------------------------------------------|
| MEI NAGANO<br>Status: Active<br>Type: Retail<br>since: 2022-02-09                                                                                               | Deposits<br>→<br>Maybank USD                                                                 |                                                                                                    |                                                                                                    |                                                                                                    |                                                                 |
| <ul> <li>Open Accounts &gt;</li> <li>Deposit &amp; Withdrawal &gt;</li> <li>Deposit Funds</li> <li>Withdraw Funds</li> <li>Transfer Between Accounts</li> </ul> | Deposit using Walle                                                                          | ets & Crypto<br>O<br>BTC                                                                                                    | <b>♦</b><br>ETH                                                                                                    | T<br>USDT(erc20)                                                                                                   |                                                                 |
| Trading >     Hartnership >     IB Partnership >     Idu Investments & Fund Mgmt >                                                                              | ETH<br>In the case of                                                                        | transferring the deposit to                                                                                                    | o cryptocurrency, <u>you have</u>                                                                                                | e to proceed at least <b>\$200</b> or m                                                                            | ×                                                               |
| Accounts Reload                                                                                                    | Risk Warning Note: 3<br>carefully consider yo<br>risks associated with<br>© Copyright 2021 A | nd transfer the wallet add<br>er support team. If you do<br>ke the deposit.<br>port Team: <b>support@nge</b><br>at the actual deposit may<br>er cryptocurrency.<br><b>thereum</b> wallet address. | ress below, and then ema<br>n't send an email, the dep<br>elpartners.com<br>vary as the value changes<br>Please copy and use it. | il the <b>"TXID</b> and <b>MT4 account</b><br>posit may take a long time or yo<br>s because it takes a certain amo | number"<br>nu may not<br>high exchange,<br>c te yourself on the |
|                                                                                                    | 0x028                                                                                        |                                                                                                    |                                                                                                    |                                                                                                    |                                                                 |

# - ETH: 用以太坊入金

Close

将 ETH 存入点击时显示的以太坊钱包地址后, 请务必按以下表格发送邮件. (未发送邮件时不会反映入金)

要发送的地址: support@ngelpartners.com 标题: UMAM 投资金 入金 内容 1) Invest Account No : 2) 入金额 : 3) TXID :

| MGEL PARTNERS                                                                                                    | HOME DOWNLOADS SUPPORT                                                                                                    |                                                                                                    |                                                                                                    |                                                                                                 | 0 📕 1                                                                                     |
|----------------------------------------------------------------------------------------------------|----------------------------------------------------------------------------------------------------|----------------------------------------------------------------------------------------------------|----------------------------------------------------------------------------------------------------|-------------------------------------------------------------------------------------------------|-------------------------------------------------------------------------------------------|
| MEI NAGANO<br>Status: Active<br>Type: Retail<br>since: 2022-02-09                                                                                                    | Deposits<br>↔<br>Maybank USD                                                                                                    |                                                                                                    |                                                                                                    |                                                                                                 |                                                                                           |
| Open Accounts     Open Second Second Se     | Deposit using Walle                                                                                                    | ts & Crypto<br>Ø<br>BTC                                                                                                    | ÷<br>ETH                                                                                                    | G<br>USDT(erc20)                                                                                |                                                                                           |
| Trading Trading Tradi | USDT(erc20)<br>In the case of transferring the de<br>Please check and transfer the wa<br>to the customer support team. If<br>be able to make the deposit.<br>Customer Support Team: <b>suppo</b><br>Please note that the actual depositime to transfer cryptocurrency.<br>Below is the USDT(erc20) walle<br>0x028 | eposit to cryptocurrency, y<br>illet address below, and th<br><sup>7</sup> you don't send an email,<br>rt@ngelpartners.com<br>sit may vary as the value<br>at address. Please copy an | You have to proceed at leas<br>then email the " <b>TXID</b> and <b>M</b><br>the deposit may take a lor<br>changes because it takes a<br>d use it. | x<br>at \$200 or more.<br>IT4 account number"<br>Ing time or you may not<br>a certain amount of | re you decide to trade foreign exchange,<br>unnot afford to lose. Educate yourself on the |
|                                                                                                    |                                                                                                    |                                                                                                    |                                                                                                    | Close                                                                                           |                                                                                           |

# - USDT: 用USDT(erc20) 入金

将USDT(erc20)充值到点击时显示的USDT(erc20) 钱包地址后,请务必按照下表发送邮件. (未发送邮件时不会反映入金)

要发送的地址: support@ngelpartners.com 标题: UMAM投资金入金 内容1) Invest Account No: 2)入金额: 3) TXID:

| MGEL PARTNERS                                                       | HOME DOWNLOADS SUPPORT                                                                                                    | <b>.</b> .~        |
|---------------------------------------------------------------------|----------------------------------------------------------------------------------------------------|--------------------|
| Status: Active<br>Type: Retail<br>since: 2022-02-09                 | Welcome to NGEL Partners.<br>First of all, click "PERSONAL INFORMATION icon" on the top right of the current page, click "My Profile" to check your basic information, and upload a copy of you and proof of address document. Only when this is completed can you "open your live account" and trading normally. Finally, download the MT4 Trading Termina use on your computer.                                                                                                    | ur ID<br>ial to    |
| <ul> <li>Open Accounts</li> <li>Deposit &amp; Withdrawal</li> </ul> | Recent Trading Activity MetaTrader 4                                                                                                    |                    |
| S Trading                                                           | Login Order Open Time Type Volume Symbol Open Price SL TP Close Time ~ Close                                                                                                    | e Price            |
| IB Partnership >                                                    | No data to display 0 selected / 0 total                                                                                                    |                    |
| Accounts Reload                                                     |                                                                                                    |                    |
| LL TRADING                                                          |                                                                                                    |                    |
| \$0.00<br>FOREX-Live 1:200 15 Days                                  |                                                                                                    |                    |
| \$0.00<br>FOREX-Live 1:200 14 Days                                  |                                                                                                    |                    |
| SINVESTOR                                                           | Risk Warning Note: Forex and CFDs trading carries a high level of risk that may not be suitable for all investors. Leverage creates additional risk and loss exposure. Before you decide to trade foreign exchar<br>carefully consider your investment objectives, experience level, and risk tolerance. You could lose some or all of your initial investment; do not invest money that you cannot afford to lose. Educate yoursel<br>risks associated with foreign exchange trading and seek advice from an independent financial or tax advisor if you have any questions. | inge,<br>If on the |
| Investor 1:200 17 Hours                                             | © Copyright 2021 All Rights Reserved. Various trademarks held by their respective owners.                                                                                                    |                    |

# 入金后可以确认左侧下端的INVESTOR账户上 入金的金额.

- \* Maybank USD:入金后2-3个工作日内入金将被反应.
- \* U-PAY:入金后2~3小时内可反映入金情况.
- \* BTC, ETH, USDT: 入金1~2小时候(适用到账时间的行情)反应入金.

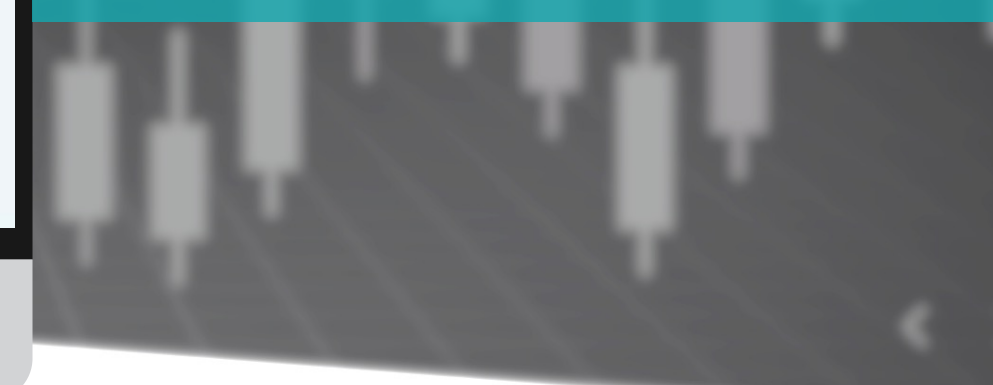

# 确认UMAM(资产运用)现状 - 交易室

|                                              | HOME DOWNLOADS S     | SUPPORT            |                                  |                                                                        |                                                                                                   |                               | 0 📕 1~                                                                                        |
|----------------------------------------------|----------------------|--------------------|----------------------------------|------------------------------------------------------------------------|---------------------------------------------------------------------------------------------------|-------------------------------|-----------------------------------------------------------------------------------------------|
| MEI NAGANO<br>Status: Active<br>Type: Retail | Invest in MAM        |                    |                                  |                                                                        |                                                                                                   |                               |                                                                                               |
| since: 2022-02-09                            | MAM                  | Account Age (days) | Balance                          | Daily Profit                                                           | Monthly Profit                                                                                    | Total Profit                  | Account analysis                                                                              |
|                                              | Global Renaissance 2 | 19                 | 0.00                             | 0.00 %                                                                 | 0.00 %                                                                                            | 0.00 %                        | go                                                                                            |
| OFFLINE                                      | 1 total              |                    | E/ Blue                          |                                                                        |                                                                                                   |                               |                                                                                               |
| Open Accounts                                |                      |                    | No data fr                       | om 2147011334                                                          |                                                                                                   |                               |                                                                                               |
| • opennecound y                              |                      |                    | Home FX Blue                     | Live Apps Trade Mirror 💩 Mi                                            |                                                                                                   |                               |                                                                                               |
| Deposit & Withdrawal                         |                      |                    | Statement                        | 🙀 Stats 🔤 Risk 🕥 Excel 😰                                               | Profile 🔯 Widgets 🔛 Portfolio                                                                     | 🕘 Help 🛛 🚳 Sign up            |                                                                                               |
| S Trading                                    |                      |                    |                                  | uCMarkets                                                              | C Markets<br>preads slashed                                                                       | Trade now                     | .n/C Markets                                                                                  |
| ** IR Partnorship                            |                      |                    |                                  | CPI Tan                                                                | D Trading carries high risks to your capital. General a<br>rgot Market Determination. AFSL 335092 | edvice only. Read cur PDS and |                                                                                               |
| and to rathership                            |                      |                    | No data publis                   | shed by 2147011334 yet                                                 |                                                                                                   |                               |                                                                                               |
| 📶 Investments & Fund Mgmt 📿                  |                      |                    |                                  | 2147011334                                                             | has not published any reports yet                                                                 |                               |                                                                                               |
| Invest in a Managed Fund                     |                      |                    | Publiching you                   | ur tradina history                                                     |                                                                                                   |                               | Trade<br>anywhere                                                                             |
| -                                            |                      |                    | You can publish                  | n your results to FX Blue Live in two way                              | /5:                                                                                               |                               | & anytime<br>with low                                                                         |
| Accounts Reload                              |                      |                    | • By d                           | ownloading a publisher app for your pla                                | latform                                                                                           | 2010.0                        | Trade now                                                                                     |
| httrading                                    |                      |                    | For more inform                  | u use M14 or c1rader, by setting up acc<br>nation, please see the FAQ. | count sync where we collect your results                                                          | tar you                       | 1                                                                                             |
| \$0.00<br>FOREX-Live 1:200 28 Davs           |                      |                    |                                  |                                                                        |                                                                                                   |                               | CFD Trading cavies<br>Nigh risks to your<br>capital: Connent advice<br>only. Read our PDS and |
| \$0.00                                       |                      |                    |                                  |                                                                        |                                                                                                   |                               | Teget Maket<br>Determination, AFSL<br>205692                                                  |
| FOREX-Live 1:200 27 Days                     |                      |                    |                                  |                                                                        |                                                                                                   |                               |                                                                                               |
| #INVESTOR                                    |                      | Welcome to FX Blu  | e. For information about the coc | okies we use to make this site work, and                               | d how to set your own preferences, <u>see o</u>                                                   | ur cookie policy              |                                                                                               |
| STINVESTOR F0.00                             |                      |                    |                                  |                                                                        |                                                                                                   |                               |                                                                                               |
| 12 Dave                                      |                      |                    |                                  |                                                                        |                                                                                                   |                               |                                                                                               |

# 您可以点击基金管理界面右侧的"go"查看投资基 金管理账户的各项统计和指标.

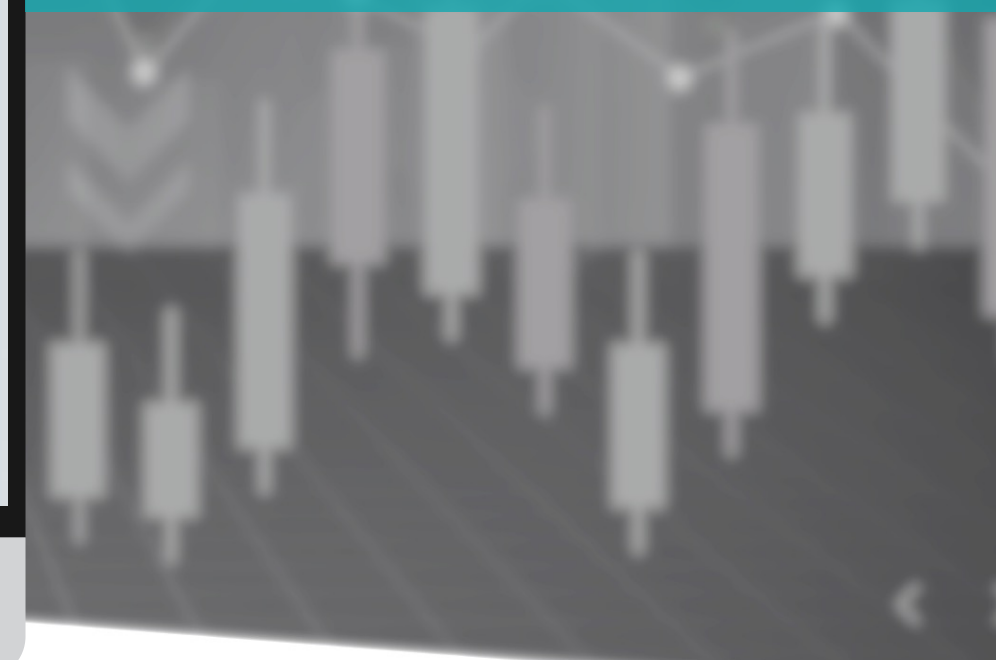

# 确认UMAM(资产运用)现状 - 交易室

|                                                                          | HOME DOWNLOADS SUP                                                                                                    | HOME DOWNLOADS SUPPORT                                                                                                    |                                                                |                                                              |                                                            |                                                                                |                            |                          |                                                           | ©                      | -                      | 1   |
|--------------------------------------------------------------------------|----------------------------------------------------------------------------------------------------|----------------------------------------------------------------------------------------------------|----------------------------------------------------------------|--------------------------------------------------------------|------------------------------------------------------------|--------------------------------------------------------------------------------|----------------------------|--------------------------|-----------------------------------------------------------|------------------------|------------------------|-----|
| Status: Active<br>Type: Retail<br>since: 2022-02-09                      | Welcome to NGI<br>First of all, click "PERSONAL I<br>and proof of address docum<br>use on your computer.                    | Velcome to NGEL Partners.<br>rst of all, click "PERSONAL INFORMATION icon" on the top right of the current page, click "My Profile" to check your basic information, and upload a copy of<br>nd proof of address document. Only when this is completed can you "open your live account" and trading normally. Finally, download the MT4 Trading Terr<br>se on your computer. |                                                                |                                                              |                                                            |                                                                                |                            |                          |                                                           |                        | your ID<br>ninal to    |     |
| Open Accounts  Deposit & Withdrawal  Trading                             | Recent Trading A                                                                                                    | Activity                                                                                                    |                                                                |                                                              |                                                            |                                                                                |                            |                          |                                                           |                        |                        |     |
| IB Partnership >                                                         | Login Order<br>No data to display                                                                                           | Open Time                                                                                                    | Туре                                                           | Volume                                                       | Symbol                                                     | Open Price                                                                     | SL                         | TP                       | Close Time ~                                              | CI                     | ose Prid               | æ   |
| Accounts Reload                                                          | 0 selected / 0 total                                                                                                    |                                                                                                    |                                                                |                                                              |                                                            |                                                                                |                            |                          |                                                           |                        |                        |     |
| \$0.00<br>FOREX-Live 1:200 28 Days<br>\$0.00<br>FOREX-Live 1:200 27 Days |                                                                                                    |                                                                                                    |                                                                |                                                              |                                                            |                                                                                |                            |                          |                                                           |                        |                        |     |
| INVESTOR<br>\$0.00<br>Investor 1:200                                     | Risk Warning Note: Forex and CFDs trac<br>carefully consider your investment obje<br>risks associated with foreign exchange | ding carries a high level of ris<br>scrives, experience level, and<br>trading and seek advice from                                                                                                    | k that may not be<br>risk tolerance. You<br>a an independent 1 | suitable for all in<br>could lose some<br>inancial or tax ac | vestors. Levera<br>e or all of your i<br>lvisor if you hav | ge creates additional risk<br>nitial investment; do not i<br>ve any questions. | and loss exp<br>nvest mone | oosure. Be<br>y that you | fore you decide to trade fo<br>cannot afford to lose. Edu | reign exc<br>cate your | change,<br>rself on th | ie. |

# 左下方"INVESTOR"中显示的金额为当前管理的投资累计金额.

(当前显示的金额和实际提款金额由Equity决定。 可能会出现差异)

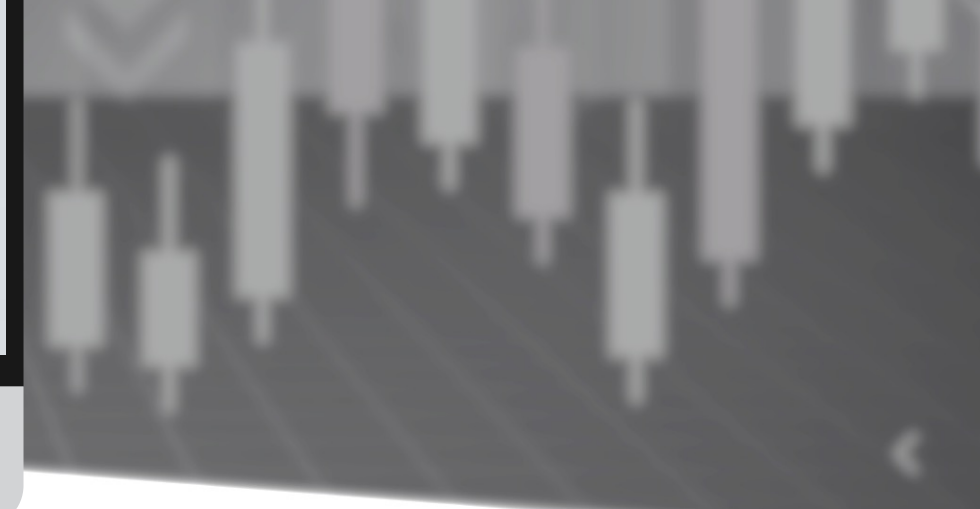

# 确认UMAM(资产运用)现状 – MT4 移动平台

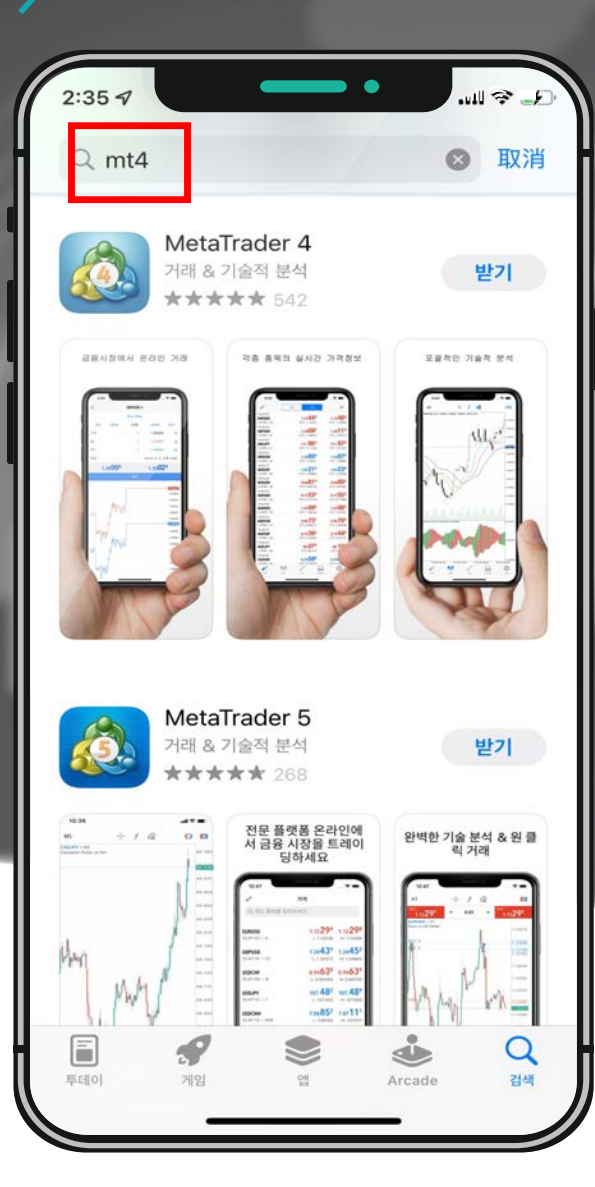

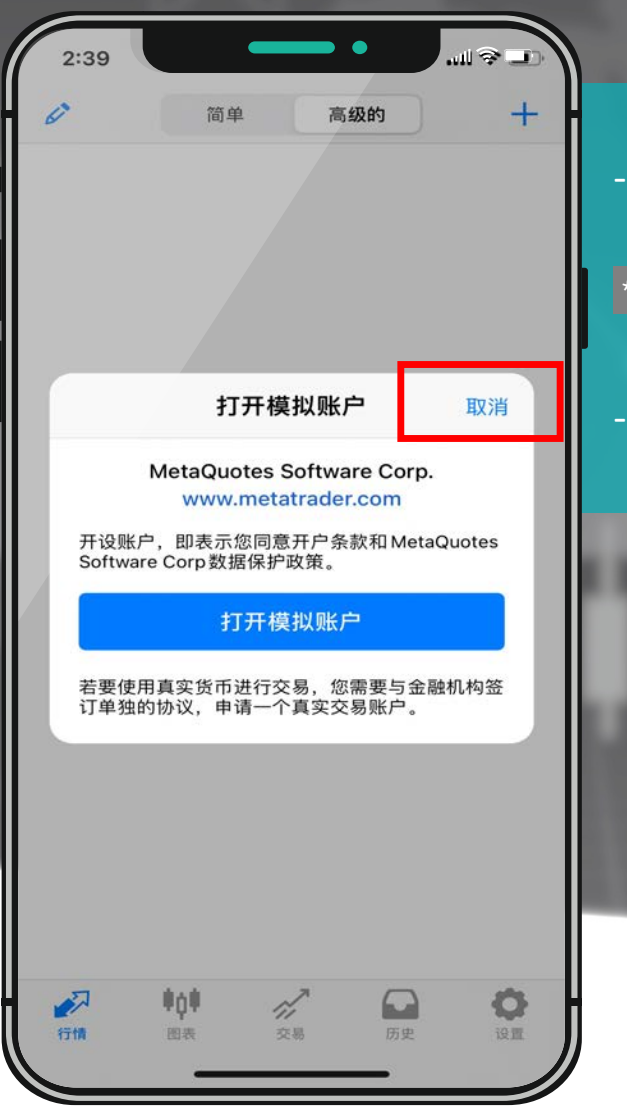

Android 用户在Google Play,
 iPhone 用户在App Store 搜索mt4, metatrader4 等下载.
 \* 本手册基于 Android,但 iPhone 用户也可以参考.

因为您已经有一个真实账户,点击"取消"

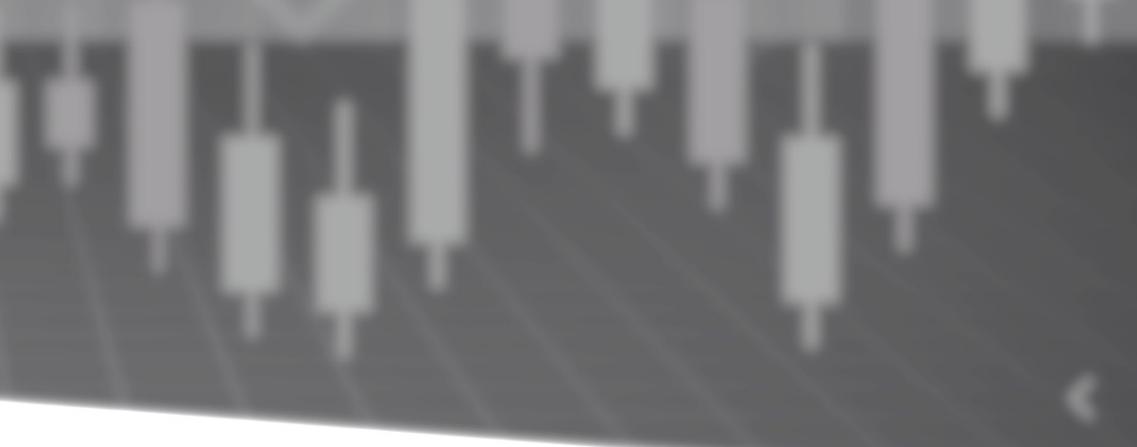

# 确认UMAM(资产运用)现状 – MT4 移动平台

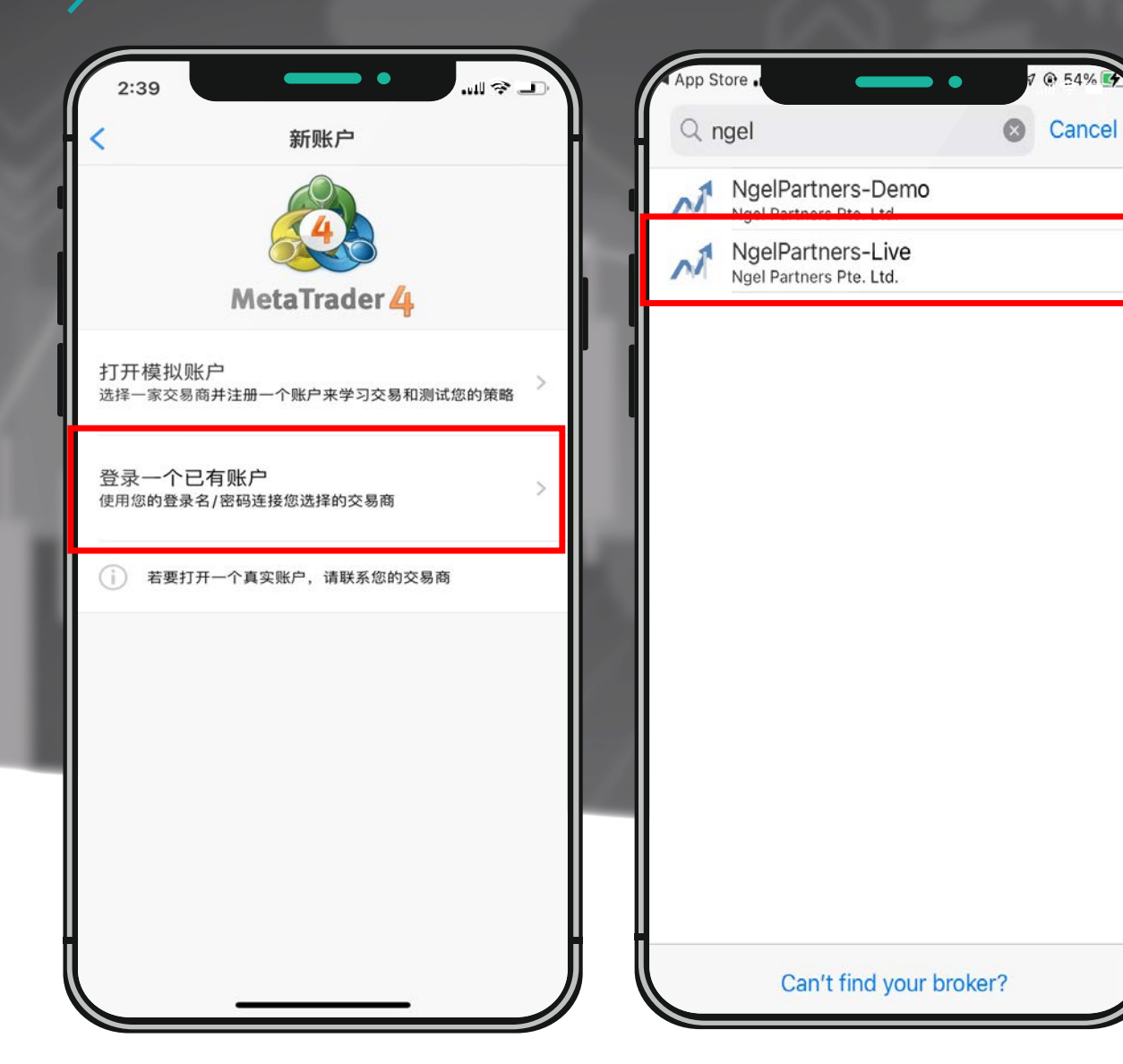

# 点击'登录一个已有账户'.

注册时输入通过电子邮件发送的INVESTOR MT4 账户信息后登录.

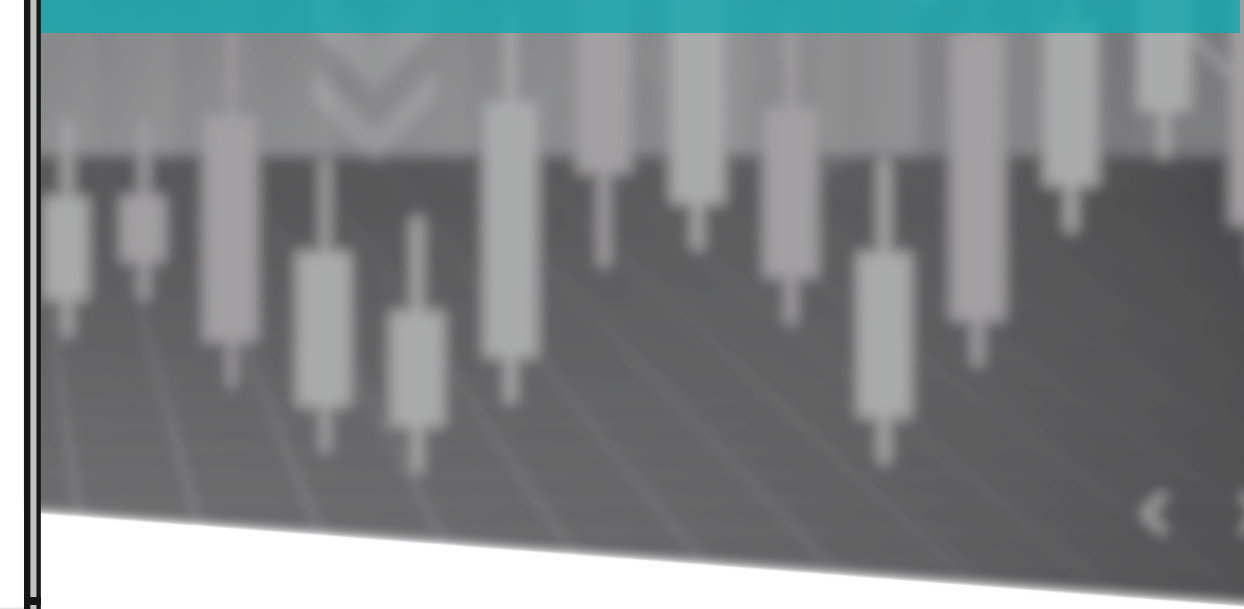

# 确认UMAM(资产运用)现状 – MT4 移动平台

| App Store         |             |                   | •          | @ 21%         |            |
|-------------------|-------------|-------------------|------------|---------------|------------|
| Ø                 | 简单          | 高级                | 的          |               | +          |
| 05:48:11          |             | 04                |            |               | 00         |
| AUDUSD            |             | 0.7331            | C          | 0.73          | 30         |
| 点差: 15            |             | 最低: 0.7327        | '8         | 最高: 0.73      | 658        |
| 05:48:14          |             | 10                | 0          | 0             | 01         |
| AUDNZD            |             | 1.07 19           | 5          | 1.07 2        | <b>Z'</b>  |
| 点差:22             |             | 最低: 1.0702        | 20         | 最高: 1.07      | 245        |
| 05:48:13          |             | 77                | 8          | 7             | 06         |
| AUDCAD            |             | 0.93              |            | 0.93          | 9          |
| 点差:18             |             | <b>最低: 0.9372</b> | 1          | 最局: 0.93      | 960        |
| 05:47:59          |             |                   | 1          | 0.002         | 12         |
| AUDUHF            |             |                   | 7          | 0.684         | 450        |
| 点左, □<br>05:40:10 |             | 取瓜, 0.0017        | 1          | 取同, 0.00      | 430        |
| 05:48:13          |             | or 50             | 2          | 05 6          | <b>n</b> 4 |
| AUDJF1<br>占差·12   |             | 00.00<br>最低·85.26 | 30         | 03.0<br>最高·85 | 605        |
| 05:48:12          |             | 1X II.W. 00.20    |            | ддај. 00.     | 000        |
| CHEIPY            |             | 125 43            | 4          | 125 4         | 55         |
| 点差: 21            |             | 最低: 124.91        | 5          | 最高: 125.      | 453        |
| 05:48:15          |             |                   |            |               |            |
| CADCHE            |             | 0.7275            | 0          | 0.727         | 61         |
| 点差: 11            |             | 最低: 0.7269        | 5          | 最高: 0.72      | 868        |
| 05:48:11          |             | - Andrews         | 23         |               | - 202      |
| CADJPY            |             | 91. <b>25</b>     | 9          | 91.2          | 79         |
| 点差:20             |             | 最低: 90.88         | 34         | 最高: 91.       | 269        |
| 05:48:13          |             |                   | •          |               |            |
| EURUSD            |             | 1.0999            | 8          | 1.10          | 11         |
| 点差: 13            |             | 最低: 1.0980        | 00         | 最高: 1.10      | 184        |
| <b>A</b>          | 40 <b>4</b> | n,                | $\bigcirc$ | Ċ             |            |
| 行情                | 图表          | 交易                | 历史         | iQ1           | 1          |

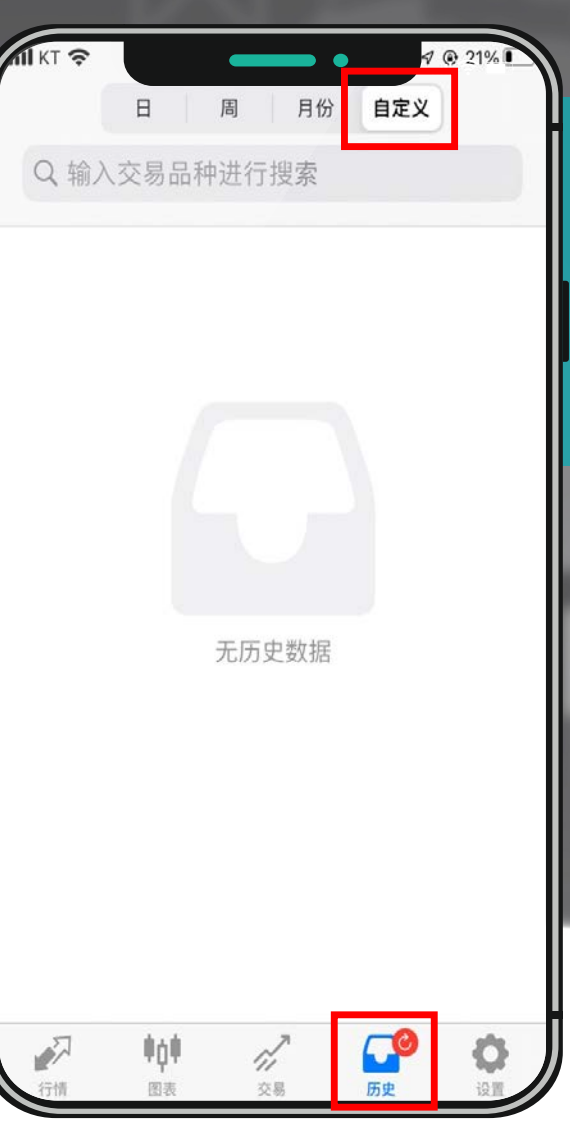

点击"交易历史"查看交易历史和盈(亏)历史. 点击画面下端的历史标签后点击日历标签可以按期间查看 交易历史.

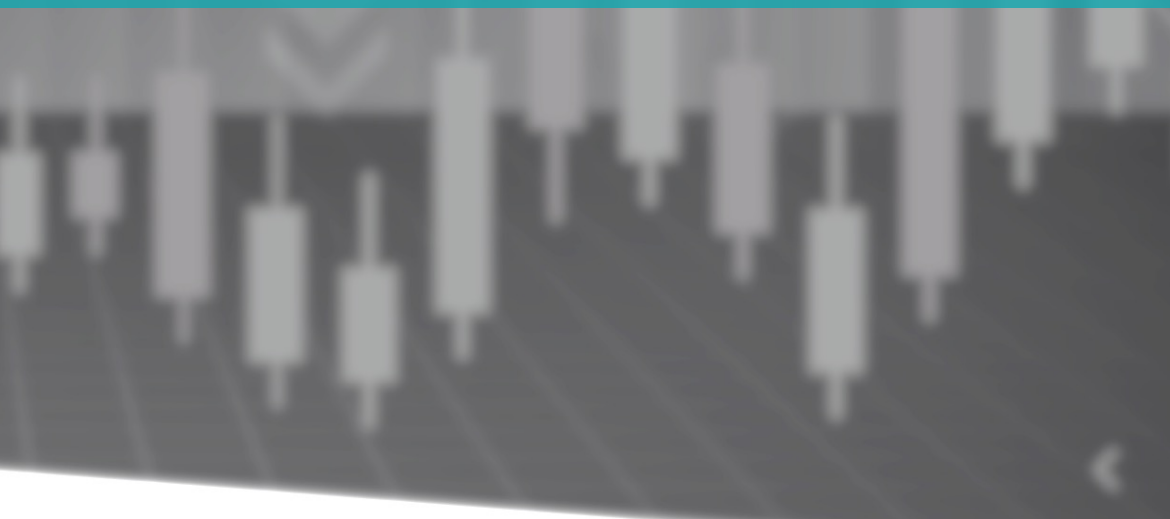

# UMAM(资产运用)账户提现

| M NGEL PARTNERS                             | HOME DOWNLOADS SUPPORT O                                                                                                    |
|---------------------------------------------|----------------------------------------------------------------------------------------------------|
| Status: Active<br>since: 2022-02-09         | Transfer Funds                                                                                                    |
| Open Accounts >                             | Investor #21470   Investor   0 USD ~                                                                                                    |
| Deposit & Withdrawal                        | Amount for transfer 5000                                                                                                    |
| Withdraw Funds<br>Transfer Between Accounts | To<br>Trading #21470   FOREX-Live   0 USD ~                                                                                                    |
| S Trading                                   | ☑ I agree to the Terms & Conditions                                                                                                    |
| IB Partnership >                            | Please make sure you have enough free margin to maintain any open positions you might have. We will not be responsible in case your margin level drops below the minimum. This might result in automatically closine all your open positions.                                                                                                    |
| III. Investments & Fund Mgmt >              | Confirm                                                                                                    |
| Accounts Reload                             |                                                                                                    |
| LL TRADING                                  |                                                                                                    |
| \$0.00<br>FOREX-Live 1:200 29 Days          |                                                                                                    |
| \$0.00<br>FOREX-Live 1:200 28 Days          |                                                                                                    |
| INVESTOR                                    | Risk Warning Note: Forex and CFDs trading carries a high level of risk that may not be suitable for all investors. Leverage creates additional risk and loss exposure. Before you decide to trade foreign exchange,<br>carefully consider your investment objectives, experience level, and risk tolerance. You could lose some or all of your initial investment; do not invest money that you cannot afford to lose. Educate yourself on the |
| \$0.00<br>Investor 1:200 14 Days            | risks associated with foreign exchange trading and seek advice from an independent financial or tax advisor if you have any questions. © Copyright 2021 All Rights Reserved. Various trademarks held by their respective owners.                                                                                                    |

1. 希望提现的UMAM投资者 申请提现前必须通过内部转账菜单 需将提现金额从"INVESTOR"账户转入"TRADING" 账户后进行提现.

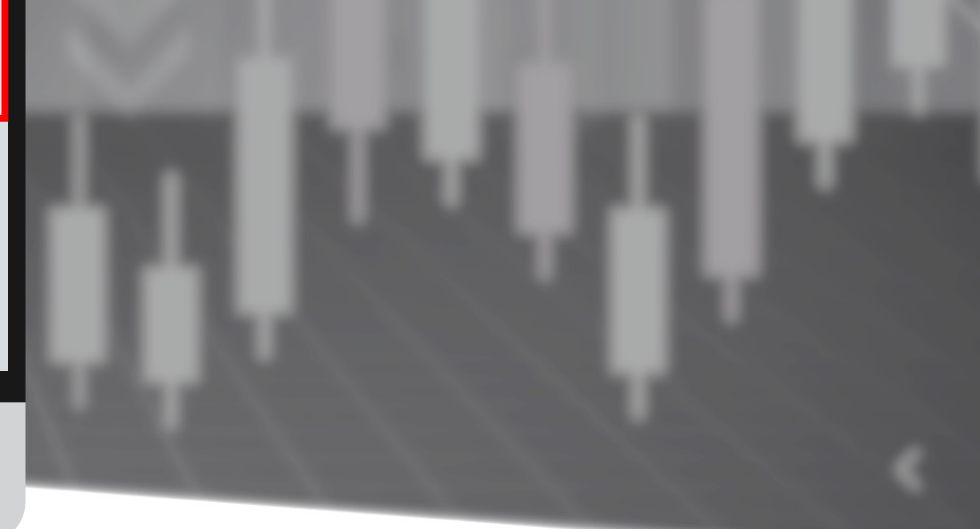

# UMAM(资产运用)账户提现

| M NGEL PARTNERS                                         | HOME DOWNLOADS SUPPORT                              | 0                                                                                                    |
|---------------------------------------------------------|-----------------------------------------------------|----------------------------------------------------------------------------------------------------|
| Status: Active<br>since: 2022-02-09                     | Withdraw Funds                                      |                                                                                                    |
| Open Accounts                                           | Bank Withdrawal                                     |                                                                                                    |
| Deposit & Withdrawal<br>Deposit Funds<br>Withdraw Funds | Bank Withdrawal                                     | ×                                                                                                    |
| Transfer Between Accounts                               | Select the account                                  |                                                                                                    |
| S Trading                                               | Trading #   FOREX-Live   0 USD V                    |                                                                                                    |
| IB Partnership >                                        | Amount for Withdrawal                               |                                                                                                    |
| 🔟 Investments & Fund Mgmt >                             | 201                                                 |                                                                                                    |
|                                                         | Confirm your personal Information                   |                                                                                                    |
| Accounts                                                | First Name Bank Number/Iban                         |                                                                                                    |
| ևLTRADING 🗧                                             | MEI 33304428409282                                  |                                                                                                    |
| \$0.00<br>FOREX-Live 1:200 29 Days                      | Last Name Swift / BIC                               |                                                                                                    |
| \$0.00                                                  | NAGANO ISO 9362                                     |                                                                                                    |
| FOREX-Live 1:200 28 Days                                | Email Bank Address                                  |                                                                                                    |
| INVESTOR                                                | R Mei.nagano@gmail.com 223829484339                 | cand loss exposure. Before you decide to trade foreign exchait<br>invest money that you cannot afford to lose. Educate yoursell |
| \$0.00                                                  | r Phone Your Address                                |                                                                                                    |
| investor 1.200 14 Days                                  | 6 010-0000-0000 1600 Pennsylvania Ave NW, Washingto | n, DC 20500                                                                                                    |
|                                                         | Bank Name                                           |                                                                                                    |
|                                                         | japan bank                                          |                                                                                                    |
|                                                         | ☑ I agree to the Terms & Conditions                 | A                                                                                                    |

# 2-1.

L 1~

# Bank Withdrawal: Maybank US 美金提现服务

您可以将US美元直接存入投资者的个人账户. (但是,只有将投资金汇入US美元的情况才能实现)

Select the account:选择要提现的 MT4账户
Amount for Withdrawal:提现额 (USD 201以上可以提现)

# UMAM(资产运用)账户提现

| MINGEL PARTNERS                                              | HOME DOWNLOADS SUPPORT                       | r.                                                                                 | 0     |
|--------------------------------------------------------------|----------------------------------------------|------------------------------------------------------------------------------------|-------|
| Status: Active<br>since: 2022-02-09                          | Withdraw Funds                               |                                                                                    |       |
| Open Accounts                                                | <b>₩</b><br>Bank Withdrawal                  |                                                                                    |       |
| Deposit & Withdrawal                                         |                                              | Wallet withdrawal                                                                  |       |
| Deposit Funds<br>Withdraw Funds<br>Transfer Between Accounts |                                              | Wallet Withdrawal                                                                  | ×     |
| S Trading                                                    |                                              | Crypto withdrawal time: weekday GMT+3 & GI                                         | MT+11 |
| 👪 IB Partnership >                                           |                                              | Select the account                                                                 |       |
| 🔟 Investments & Fund Mgmt >                                  |                                              | Trading #   FOREX-Live   0 USD                                                     | ~     |
|                                                              |                                              | Amount for Withdrawal                                                              | _     |
| Accounts Reload                                              |                                              | 500                                                                                |       |
| LL TRADING                                                   |                                              |                                                                                    |       |
| FOREX-Live 1:200 29 Days                                     |                                              | U-PAY                                                                              |       |
| \$0.00<br>FOREX-Live 1:200 28 Days                           |                                              | ETH<br>USDT(erc20)                                                                 |       |
| *INVESTOR                                                    | Risk Warning Note: Forex and CFDs trading    |                                                                                    |       |
| \$0.00<br>Investor 1:200 14 Days                             | risks associated with foreign exchange tradi | Please leave your bank information when using U-PAY Or Feel free to leave any note |       |
|                                                              |                                              | 2 Larree to the Terms & Conditions                                                 | h     |

# 2-2. 要提现到您的钱包请点击Wallet withdrawal. 可以用加密货币直接转入本人钱包代销(提现到本人账户). 输入项目后点击Confirm.(\*需要1~2日) ※用暗号货币直接提现时,为防止误汇款,需确认本人钱包.

- Select the account:选择要提现的 MT4账户
- Amount for Withdrawal:提现额(201\$开始可以提现)
- Wallet method:选择加密货币

2-

- Wallet Address : 本人钱包地址
- Feel free to leave any note: 输入本人名义银行账户

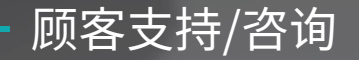

| M MAR CADOM. | - Home | About us | Trading | Markets | Platform | Partnerships | Academy | Help Center |      |
|--------------|--------|----------|---------|---------|----------|--------------|---------|-------------|------|
|              |        |          |         |         |          | - Notice     |         |             | 7    |
|              |        |          |         | 1       |          | User Gu      | ide     |             | 64   |
|              |        |          |         |         |          | Contact      | Us      |             | . 15 |
|              |        |          |         |         |          | Contact      | 05      |             |      |

# NOTICE

## - Precautions for deposit/withdrawal in cryptocurrency

1. As the current cryptocurrency market price is fluctuating rapidly, it is calculated and transferred based on the cryptocurrency price at the time of remittance when depositing and withdrawing cryptocurrency. Therefore, please understand that the amount of cryptocurrency may be different from the amount of cryptocurrency at the time of application.

2. In the current cryptocurrency remittance process, gas costs may surge, making it difficult to withdraw smoothly. In this case, once the withdrawal application is received, our support team can inquire about the wallet address of another cryptocurrency that can replace the cryptocurrency wallet you applied for, so please refer to it.

3. Cryptocurrency withdrawals will be made on GMT+3 & GMT+11 during the week.

4. If you abuse our deposit and withdrawal system in anticipation of premium profits using the price difference of the cryptocurrency exchange, please be careful that withdrawals may be processed or restricted after 48 hours.

5. If the source of the funds is unclear, an explanation may be requested, and if the explanation is not made, withdrawal may be restricted.

Information on deposit and withdrawal times and customer consultation center hours

NGEL GLOBAL

ngelglobal.com主页右上角的 "Help Center" - 在"Notice"菜单中可以确认 主要公告和注意事项。

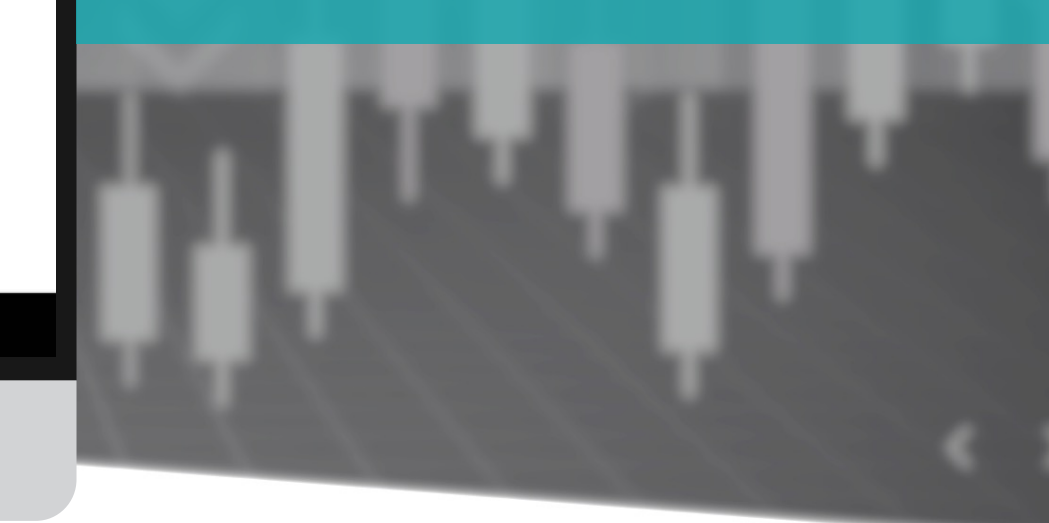

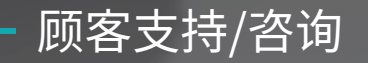

| M HEAL GLOBAL | - Home | About us | Trading | Markets | Platform | Partnerships | Academy | Help Center |   |
|---------------|--------|----------|---------|---------|----------|--------------|---------|-------------|---|
|               |        |          |         |         |          | Notice       |         |             | 7 |
|               |        |          |         | Y       |          | – User G     | uide    |             |   |
|               |        |          |         |         |          | Contac       | t Us    |             | 1 |
|               |        |          |         |         |          |              |         |             |   |

# **User Guide**

# 1. Introduction

- NGEL GLOBAL Unique Benefits of Trading Platform and Asset Management

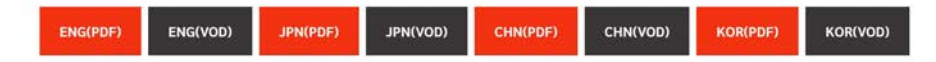

# 2. User Manual

- Membership registration manual

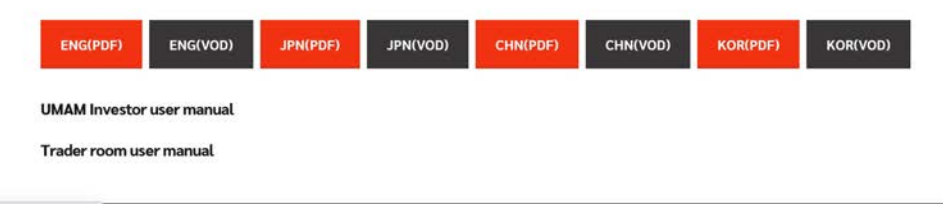

ngelglobal.com/userguide.php

ngelglobal.com主页右上角的 "Help Center" - 在"User Guide" 菜单中可以下载公司介绍资料和用户手册。

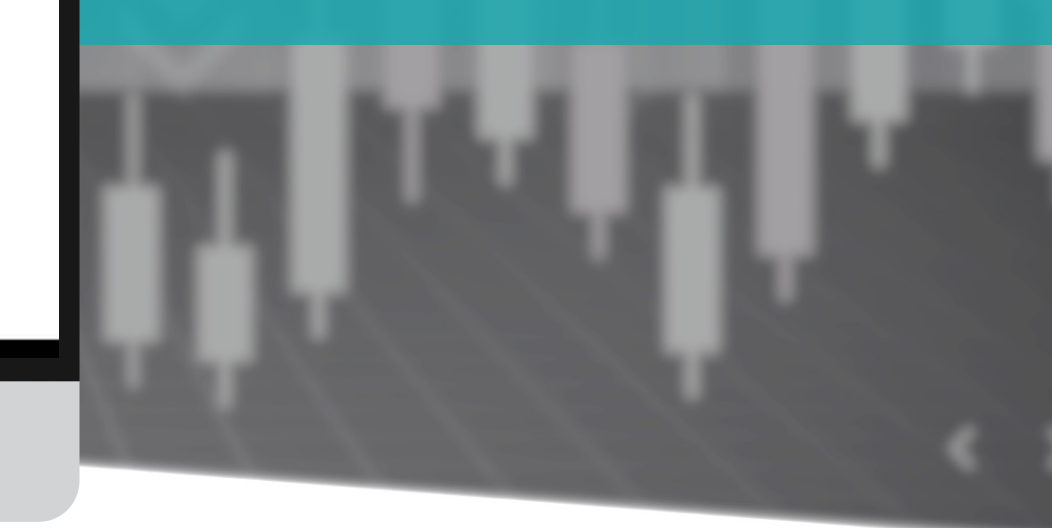

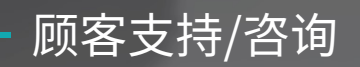

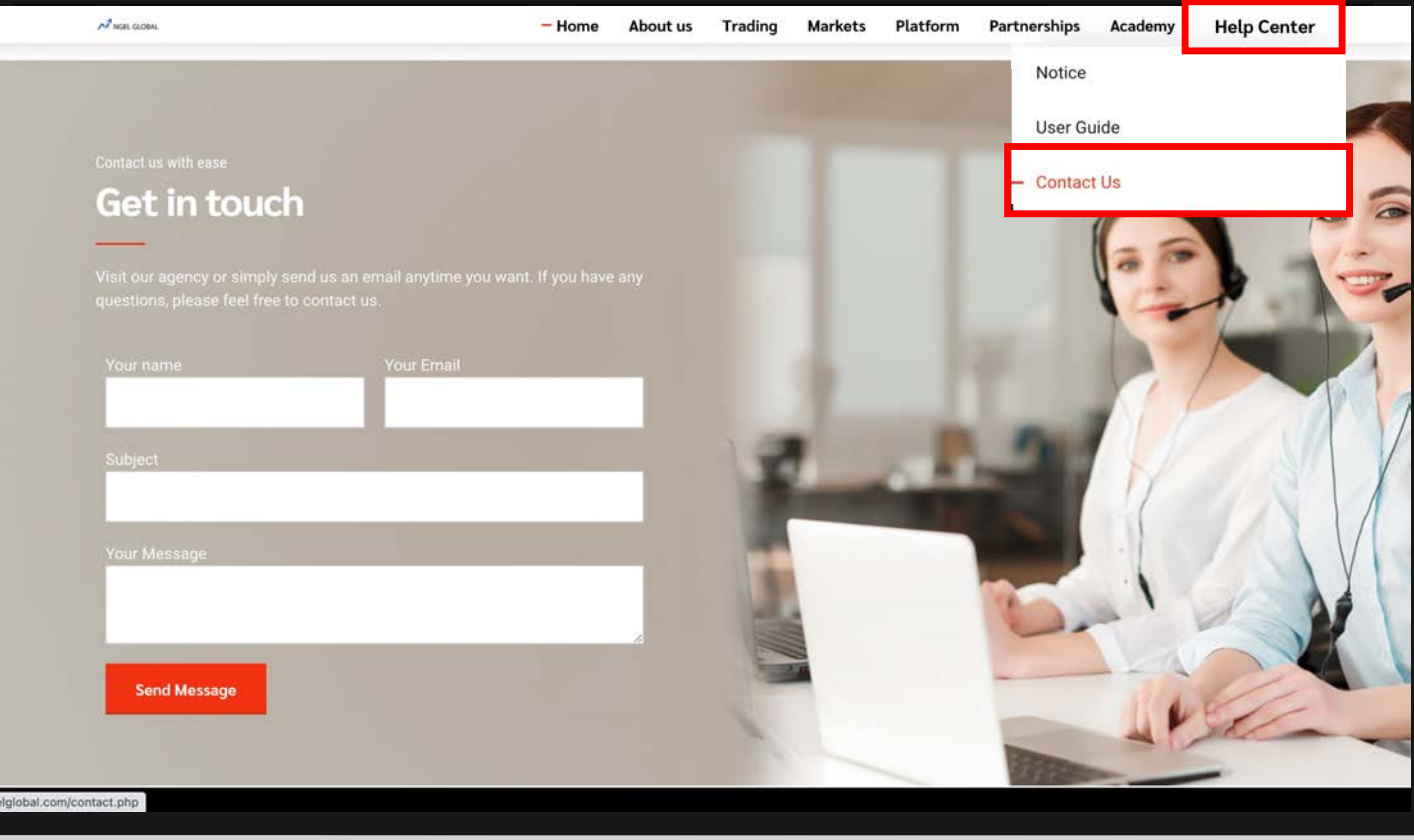

# 咨询①

ngelglobal.com主页右上角的 "Help Center" - 在"Contact Us" 菜单中可以直接向支援组发送咨询事项并得到 答复。

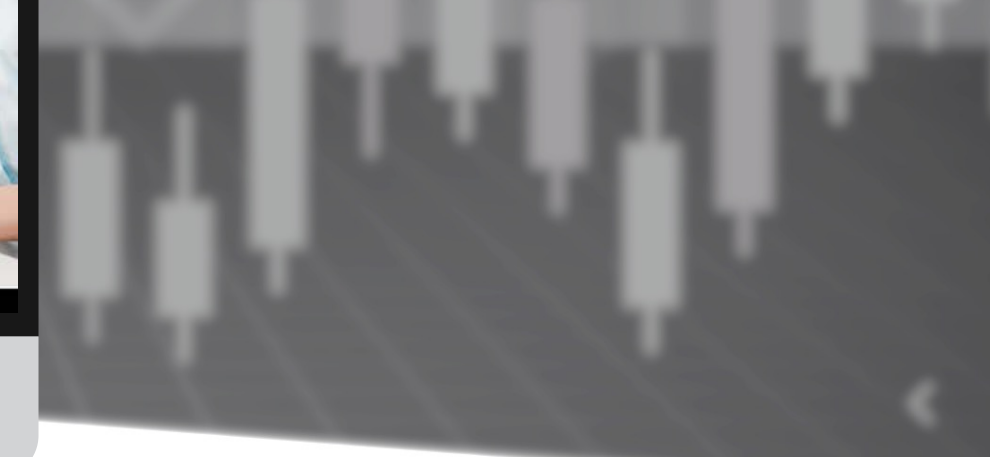

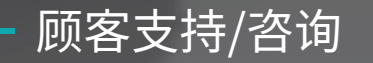

| MGEL PARTNERS                                                     | HOME DOWNLOADS SUPPORT                                                                                                    |
|-------------------------------------------------------------------|----------------------------------------------------------------------------------------------------|
| MEI NAGANO<br>Status: Active<br>Type: Retail<br>since: 2022-02-09 | Welcome to NGEL Partners.<br>First of all, click "PERSONAL INFORMATION icon" on the top right of the current page, click "My Profile" to check your basic information, and upload a copy of your ID<br>and proof of address document. Only when this is completed can you "open your live account" and trading normally. Finally, download the MT4 Trading Terminal to |
| O Live Support<br>ONLINE                                          | use on your computer.                                                                                                    |
| Open Accounts                                                     | Recent Trading Activity                                                                                                    |
| 🟦 Deposit & Withdrawal >                                          | MetaTrader 4                                                                                                    |
| Trading >                                                         | Login Order Open Time Type Volume Symbo                                                                                                    |
| 👪 IB Partnership                                                  | No data to display                                                                                                    |
| III. Investments & Fund Mgmt >                                    | © selected / 0 total Welcome to our Live Chat<br>To better assist you, please provide the following information.                                                                                                    |
| Accounts Palad                                                    | Name Email                                                                                                    |
|                                                                   | MEI NAGANO                                                                                                    |
|                                                                   | Question                                                                                                    |
| FOREX-Live 1:200 21 Days                                          | Test.                                                                                                    |
| \$0.00<br>FOREX-Live 1:200 21 Days                                |                                                                                                    |
|                                                                   | Risk Warning Note: Forex and CFDs trading carries a high level of risk that may not be suitable for all investors. Le<br>carefully consider your investment objectives, experience level, and risk tolerance. You could lose some or all of ye<br>risks associated with foreign exchange trading and seek advice from an independent financial or tax advisor if you   |
|                                                                   | © Copyright 2021 All Rights Reserved. Various trademarks held by their respective owners.                                                                                                    |

# 咨询②

# 实时1:1咨询点击交易室左侧的 Live Support。 在'ONLINE'状态下才可以进行实时应答 在'OFFLINE'状态时以邮箱应答

在右侧下端的聊天窗口输入姓名和邮箱, 输入咨询内容后点击'Start Chat'传送.

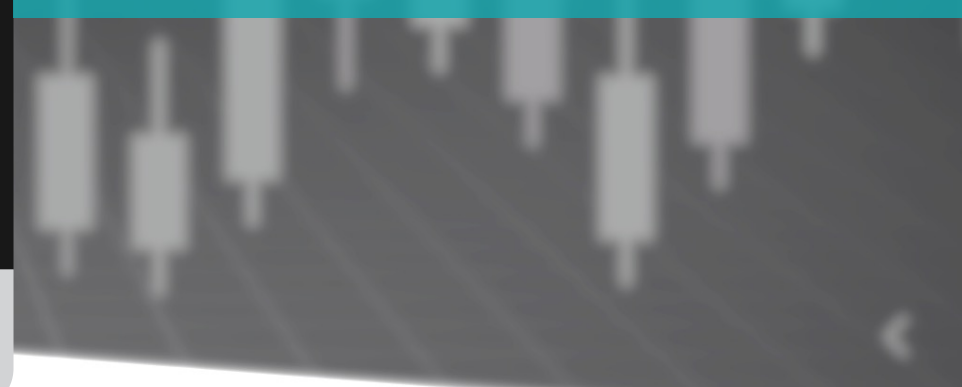

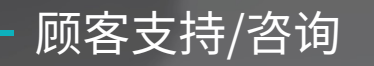

| MGEL PARTNERS                                                     | HOME DOWNLOA 5 SUPPORT 💿 🔳 🏖                                                                                                    |
|-------------------------------------------------------------------|----------------------------------------------------------------------------------------------------|
| MEI NAGANO<br>Status: Active<br>Type: Retail<br>since: 2022-02-09 | Support<br>I have a question<br>I have a technical question about MT4                                                                                                    |
| C Live Support                                                    | Question                                                                                                    |
| Open Accounts                                                     | Test                                                                                                    |
| Deposit & Withdrawal                                              | Submit                                                                                                    |
| Trading >                                                         |                                                                                                    |
| 🚜 IB Partnership                                                  |                                                                                                    |
| 🔟 Investments & Fund Mgmt 🗸                                       |                                                                                                    |
| Accounts Reload                                                   |                                                                                                    |
| LL TRADING                                                        |                                                                                                    |
| \$0.00<br>FOREX-Live 1:200 21 Days                                |                                                                                                    |
| \$0.00<br>FOREX-Live 1:200 21 Days                                | Risk Warning Note: Forex and CFDs trading carries a high level of risk that may not be suitable for all investors. Leverage creates additional risk and loss exposure. Before you decide to trade foreign exchange, carefully consider your investment objectives, experience level, and risk tolerance. You could lose some or all of your initial investment; do not invest money that your cannot afford to lose. Educate yourcelef on the |
|                                                                   | risks associated with foreign exchange trading and seek advice from an independent financial or tax advisor if you have any questions.                                                                                                    |

© Copyright 2021 All Rights Reserved. Various trademarks held by their respective owners.

# 咨询 ③

# 点击交易室上端的SUPPORT填写咨询事项后点击 Submit提交,可以通过电子邮件得到答复。

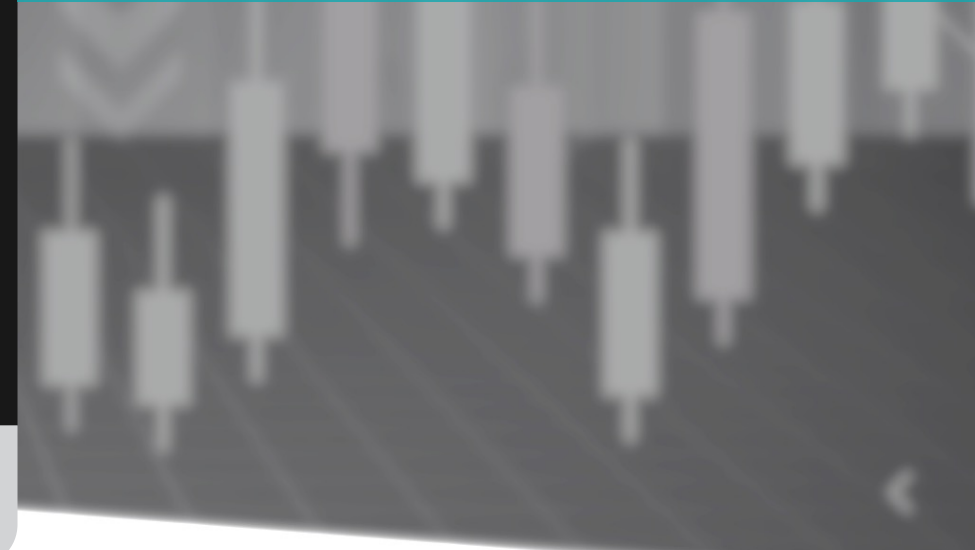

# NGEL GLOBAL USER MANUAL

http://ngelglobal.com/